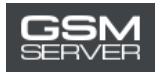

## Активация аккаунта WUXINJI для нового пользователя

## 1. Скачайте ПО WUXINJI:

Перейдите по этой ссылке: <u>http://english.wuxinji.com/index-en.html</u>

Кликните "Download"

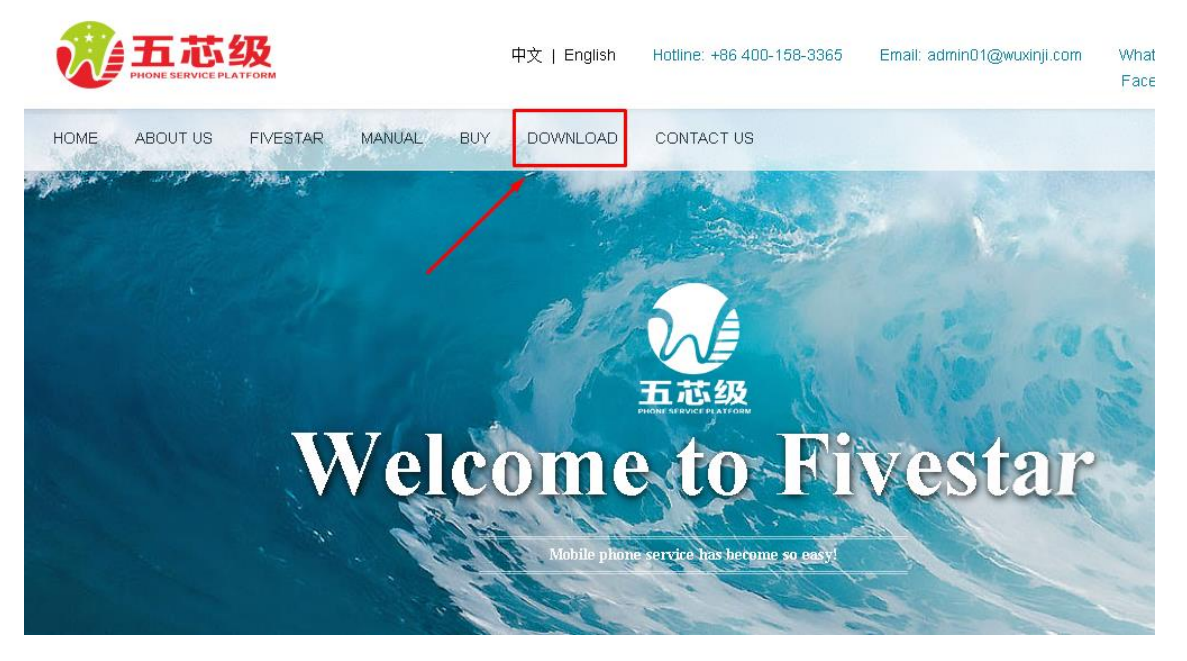

Выберите подходящую вам ссылку.

## 2. Установите ПО:

Не забудьте выбрать язык "English" во время установки, чтобы выбрать английский язык интерфейса.

|   | wuxinji - InstallShield Wizard                                                     | ×  |
|---|------------------------------------------------------------------------------------|----|
| 3 | 从下列选项中选择安装语言。<br>Select the language for the installation from t<br>choices below. | he |
|   | English                                                                            | ~  |
| - | 确定(0) 取;                                                                           | 肖  |

3. Купите активацию на сайте gsmserver.com

4. Когда ваш заказ будет обработан, вы получите email с информацией о вашем аккаунте (Account, Password, SN, Key).

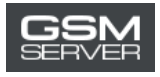

5. Запустите ПО WUXINJI. Выберите опцию VIP card activation.

|          | · 朱世使用               | 有芯级软件        |                                      |
|----------|----------------------|--------------|--------------------------------------|
|          | Welcome to           | WX1 so       | tware                                |
| 80       | Input Your Account/P | hone/Enai    | Register                             |
| 8        | Input password       | U            | Forgot password<br>Modify password   |
|          | Remember             | 🗌 Auto Login | Customer service<br>Official website |
| Server ( | hina V NetTe         | st Language  | Fourist<br>English ~                 |

6. Войдите в ваш аккаунт, указав полученную информацию. Нажмите Activate now.

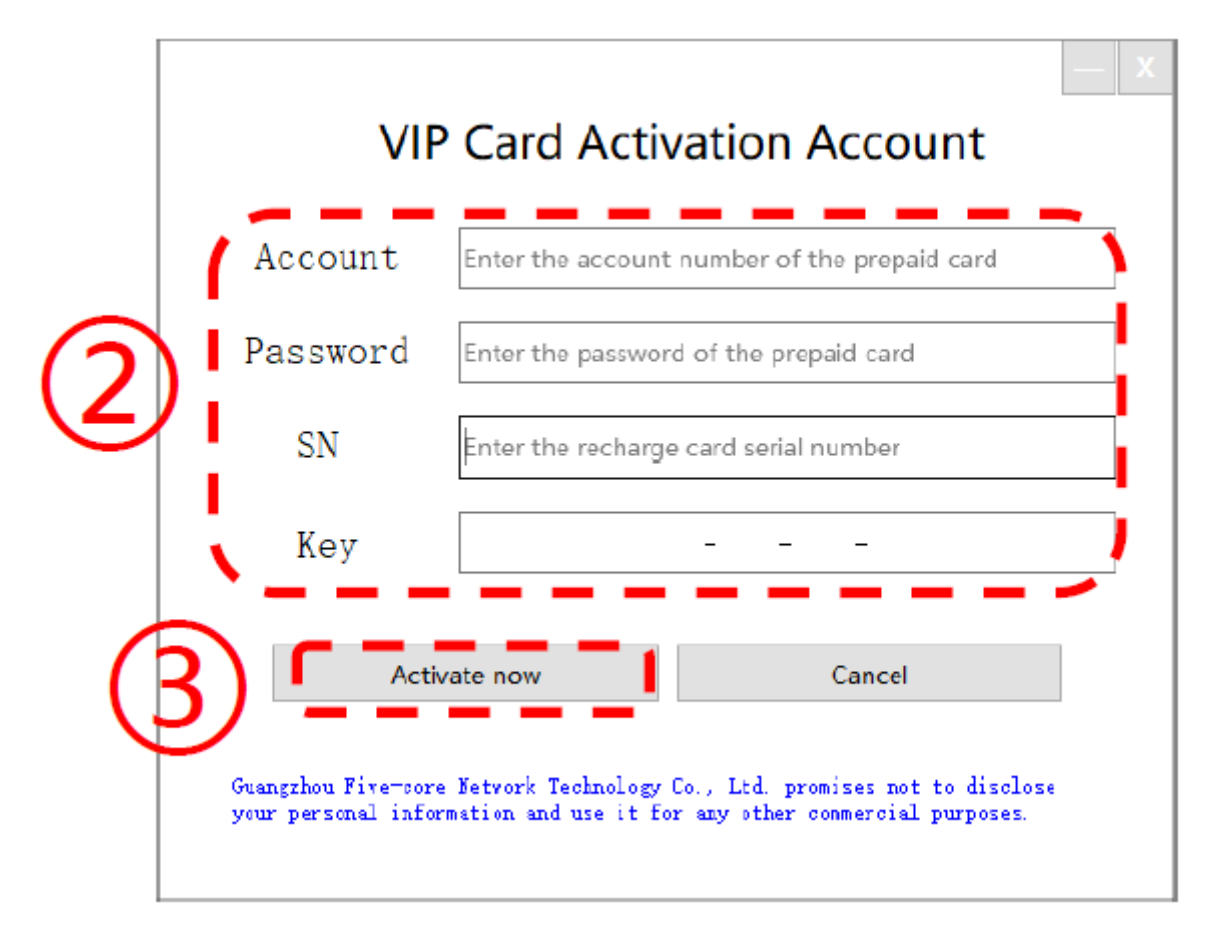

7. Готово! Теперь вы можете использовать ваш аккаунт WUXINJI.